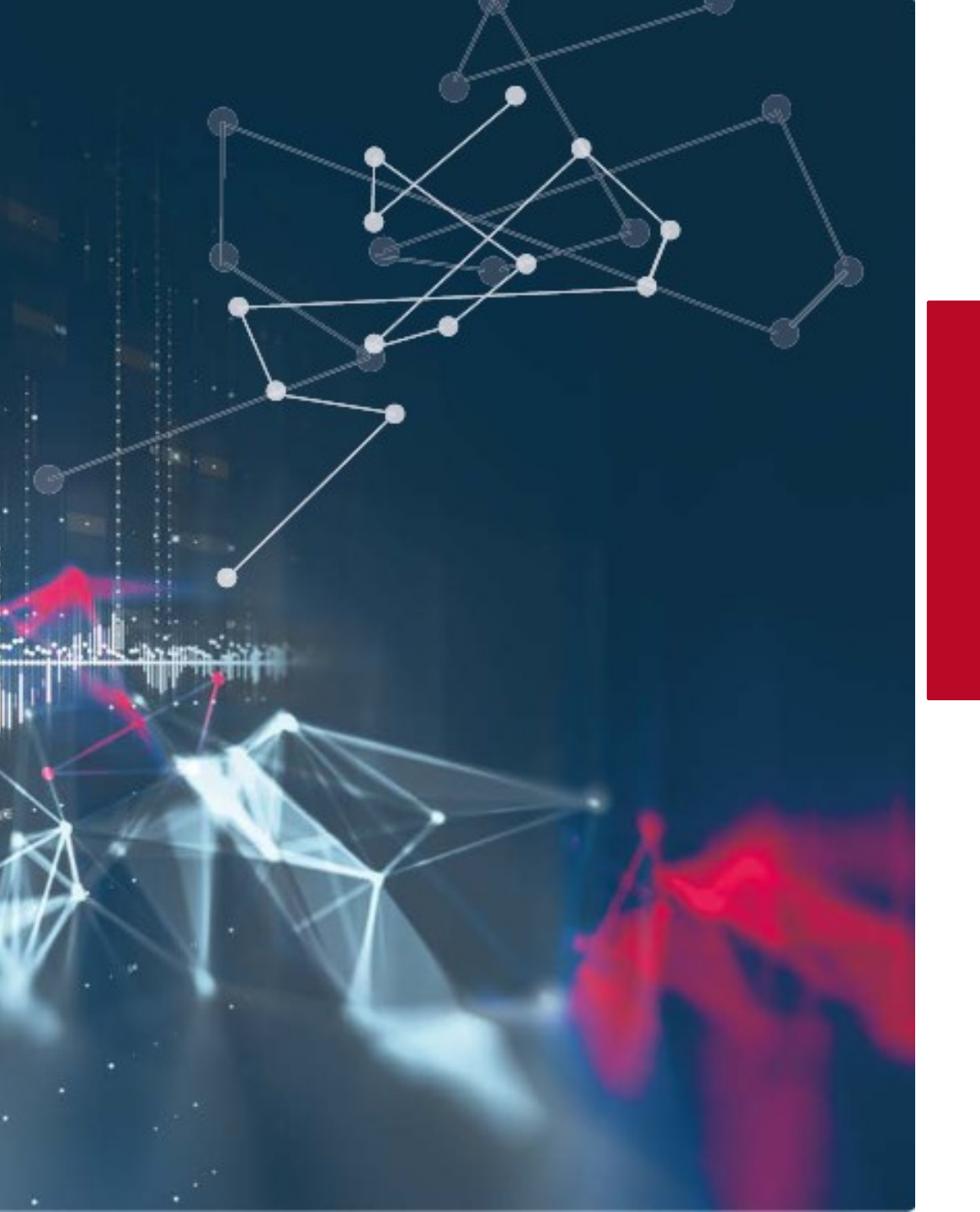

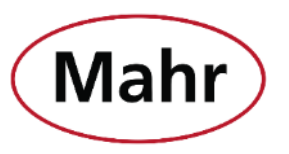

Mahr | MarConnect - Datenübertragung

# Neue Features in MarCom 5.4-0

## www.mahr.com/marcom

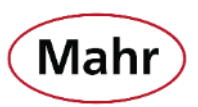

Neue Messgeräte

- Millimess 2000 W(i), 2001 W(i)
- Digimar 817 CLT
- Millimar C 1202
   Anpassungen für v.:1.1.0.0
- MarSurf M310
   Schnittstelle überarbeitet

| Messgeräte parametrieren                           |                              |             | ×                      |
|----------------------------------------------------|------------------------------|-------------|------------------------|
| Kanal<br>Gerät                                     | 01<br>Millimess 2000Wi       | ~<br>~      |                        |
| ECO Beschreibung                                   | 2000Wi                       |             | Ť                      |
| i-RF2 Gerätenummer                                 | d 01 002                     |             |                        |
| Artikelnummer XXXXXXX                              | X Seriennummer               | XXXXXXXXXX  | Version 1              |
| Einstellungen Geräteparamete                       | r Ziel                       |             |                        |
| Preset +005,                                       | 400 mm                       |             |                        |
| Toleranzen Untere -000,                            | Obere<br>400 ··· +000,400 mm | (<-> <      | < 0.8)                 |
| O % Innenmessung                                   | 0% Aussenmessung             | 10%      20 | )% 🔿 30%               |
| Faktor   +1,     Auflösung   0000.001     Auto Off | ooo<br>v mm<br>Minuten       |             |                        |
| Eingabesperre für Menü-Einste                      | llungen Sperre für Tastenfu  | Inktionen   |                        |
| Tastensperre (Lock/Unlock)                         | PRESET Set                   | Tasten      | verzögerung (delay)    |
| mm/ inch (Unit)                                    | Factor     OFF (Sleenmode)   | U louch l   | empfindlichkeit (SEnS) |
| TOL Set                                            | Messrichtung (dir)           |             | Reset                  |
| Neu Einlesen                                       |                              |             | Senden                 |
| R                                                  |                              | 0           | K Abbrechen            |

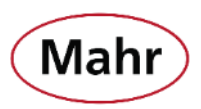

#### Zusatzdaten

 Manuelle Sortierung der Sendereihenfolge von Messwert und Zusatzdaten per "Drag and Drop"

| MarCom Professiona  | I (Test-4 Messmittel.MCC)           |                      | -                                |     |
|---------------------|-------------------------------------|----------------------|----------------------------------|-----|
| Programm Messgeräte | Einstellungen ?                     |                      |                                  |     |
| 📀 2 USB-Geräte      | Passwortschutz                      | sswert<br>tus        | Anforderung<br>Ziel              | P   |
|                     | Laden<br>Speichern<br>Speichern als |                      | Anforderung: Taste: F2           |     |
| USB1                | Manualata bia                       | erät antwortet nicht | Excel: Default.xlt/Tabelle1/L,1  |     |
| ( <b>(</b> ))       | Funk                                | 14.58                | Anforderung: Taste: F6           |     |
| i-RF1               | COM                                 | ¢                    | Excel: Default.xlt/Tabelle1/A,2  |     |
| ((•))               | Tastaturcode                        | 4.677                | Anforderung: Taste: F2           | ABS |
|                     | Zusatzdaten                         |                      |                                  |     |
| i-RF3               | Virtuelle Interfacebox              | <u>د</u>             | Excel: Default.xlt/Tabelle1/D,2  |     |
| (m) 👝               | Autostart                           |                      | Anforderung: Taste: F7           | 0   |
|                     | Sprache                             |                      |                                  |     |
| i-RF2               | <ul> <li>Signalton</li> </ul>       | ¢                    | Excel: Default.xlt/Tabelle1/K,47 | PRE |
|                     |                                     |                      |                                  |     |

| Zusatzdaten                  | ×                            |                              |
|------------------------------|------------------------------|------------------------------|
| Messwert                     |                              |                              |
| Beschreibung                 |                              |                              |
| 🗹 Uhrzeit                    |                              |                              |
| 🗹 Datum                      | Zusatzdaten                  | ×                            |
| ✓ Artikelnummer              |                              |                              |
| Seriennummer                 | Deschroibung                 |                              |
| <u>O</u> K <u>A</u> bbrecher |                              |                              |
|                              | 🗹 Datum                      | Zusatzdaten X                |
|                              | 🗹 Artikelnummer              | Beschreibung                 |
|                              | Seriennummer                 | Messwert fm                  |
|                              | <u>O</u> K <u>A</u> bbrecher | 🗹 Uhrzeit                    |
|                              |                              | 🗹 Datum                      |
|                              |                              | 🗹 Artikelnummer              |
|                              |                              | Seriennummer                 |
|                              |                              | <u>O</u> K <u>A</u> bbrechen |

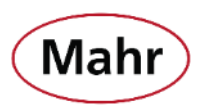

Zwei weitere wählbare Tasten um den Messwert vom Messmittel per Tastatur anzufordern.

- ← Pfeiltaste nach links
- → Pfeiltaste nach rechts

| Messgeräte parametrieren          |                       |                 | ×                 |
|-----------------------------------|-----------------------|-----------------|-------------------|
| (C)) Kanal<br>Gerät               | 01<br>Micromar 40EWRi | ~<br>~          |                   |
| ECO Beschreibung                  | i-RF3                 |                 |                   |
| i-RF3 Gerätenummer                | d 01 003              |                 |                   |
| Artikelnummer 4157120             | Seriennummer          | 71120001        | Version 8         |
| Einstellungen Geräteparameter Zie | I                     |                 |                   |
| Anforderung über                  | Tastatur              | × <-            | ~                 |
|                                   |                       | F1<br>F2        |                   |
| Nullen (RESET)                    | Keine                 | → F3<br>→ F4    |                   |
| Origin                            | Keine                 | × F5            |                   |
| Absolut                           | ABS-Taste             | × F7            |                   |
| Messwert überspringen             | Keine                 | × F9            |                   |
|                                   |                       | F11             |                   |
|                                   |                       | Bild auf        |                   |
|                                   |                       | Bild ab<br><-   | N                 |
|                                   |                       | ->              | 43                |
|                                   |                       |                 |                   |
|                                   |                       |                 |                   |
|                                   |                       |                 |                   |
|                                   |                       |                 |                   |
|                                   |                       | <u><u> </u></u> | <u>A</u> bbrechen |

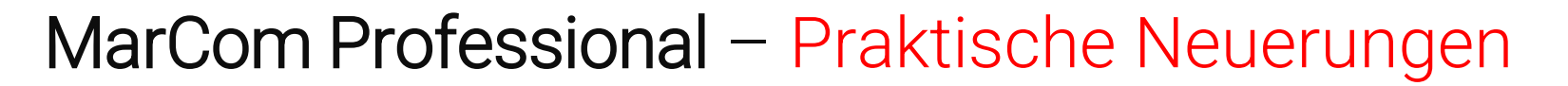

#### Passwortschutz

- **"Laden"** von gespeicherten Konfiguration wurde aus dem Passwortschutz herausgenommen.
- So ist es möglich, bei aktivierten Passwortschutz unterschiedliche, gespeicherte Konfigurationen zu laden.
- Die Einstellungen können, solange der Passwortschutz aktiv ist, nicht verändert werden.

| MarCom Professiona  | l (Te        | st-4 Messm   | ittel.MCC)  |    |                      | -                               | · [ |    | ×  |
|---------------------|--------------|--------------|-------------|----|----------------------|---------------------------------|-----|----|----|
| Programm Messgeräte | Eins         | tellungen    | ?           |    |                      |                                 |     |    |    |
| 2 USB-Geräte        |              | Passworts    | chutz       |    | sswert               | Anforderung                     |     | [  | 2  |
| шер                 |              | Laden        |             | N  |                      | Ziel                            |     |    |    |
| ÷ 🖪                 |              | Speichern    | 1           | 13 |                      | Anforderung: Taste: F2          |     |    |    |
|                     |              | Speichern    | als         |    |                      |                                 |     |    |    |
| USB1                |              | Messplatz    | : Nr.       |    | erat antwortet nicht | Excel: Default.xlt/Tabelle1/L,1 |     |    |    |
| (((••)))            |              | Funk         |             |    | 14.58                | Anforderung: Taste: F6          |     |    |    |
|                     |              | COM          |             |    |                      |                                 |     |    |    |
| i-RF1               |              | Excel        |             |    | ¢                    | Excel: Default.xlt/Tabelle1/A,2 | 2   |    |    |
|                     |              | Tastaturco   | ode         |    | 4.677                | Anforderung: Taste: ->          |     | A  | BS |
|                     |              | Zusatzdat    | en          |    |                      |                                 |     |    |    |
| i-RF3               |              | Virtuelle li | nterfacebox |    | ¢                    | Excel: Default.xlt/Tabelle1/D,2 |     |    |    |
|                     |              | Autostart    |             | >  |                      | Anforderung: Taste: F7          |     | (  | 0  |
|                     |              | Sprache      |             |    | · ·                  |                                 |     |    |    |
| i-RF2               | $\checkmark$ | Signalton    |             |    | ¢                    | Excel: Default.xlt/Tabelle1/K,4 | 7   | PI | RE |
|                     | _            |              |             |    | 1                    |                                 |     |    |    |
|                     |              |              |             |    |                      |                                 |     |    |    |

Mah

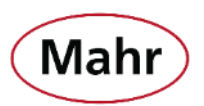

#### Messgeräte – Automatisch Aktualisieren

- Alle USB-Anschlüsse am PC werden in kurzen Zeitintervallen gescannt, damit das ein- oder ausstecken von Messgeräte über USB-Kabel erkannt und die Geräteliste aktualisiert wird.
- Die Funktion "Automatisch Aktualisieren" kann durch klicken auf den Menüeintrag deaktiviert werden.
  - ✓ = Automatisch Aktualisieren ist aktiv
- Bei deaktivierten "Automatisch Aktualisieren" muss im Menü Messgeräte auf "Aktualisieren" geklickt werden wenn ein Messgerät über USB-Kabel ein- oder ausgesteckt wird um die Geräteliste der angeschlossenen Messgeräte zu aktualisieren.

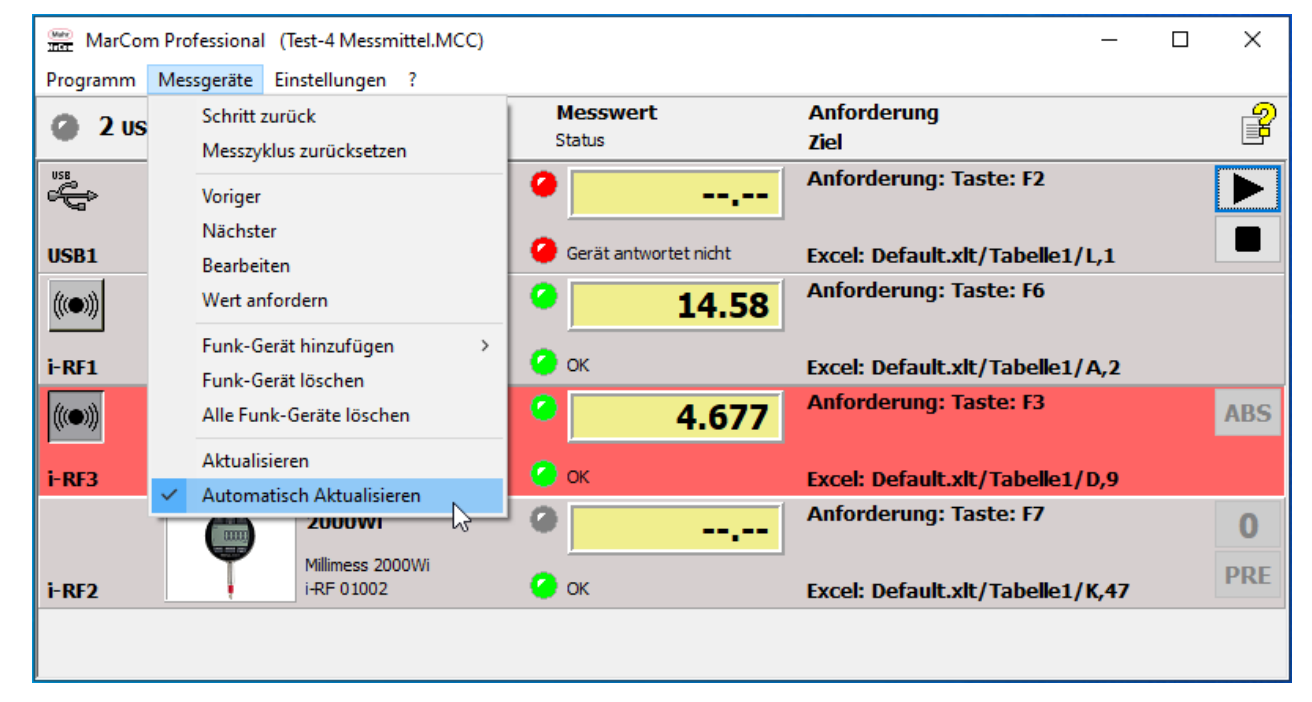

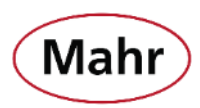

#### **Online Hilfe**

- Neu: Die Bedienungsanleitung ist nun als Online Hilfe in MarCom komplett integriert.
- Die Online Hilfe kann in den unterschiedlichen Fenstern durch klicken auf das Symbol aufgerufen werden.
- Es wird automatisch die zu dem Fenster gehörende Beschreibung angezeigt.

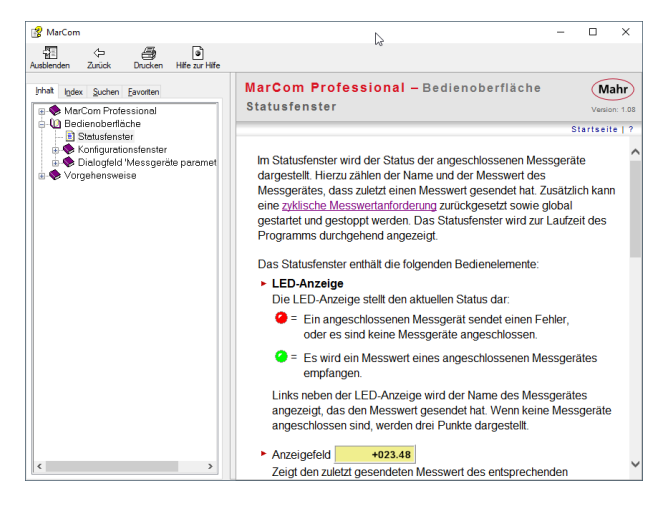

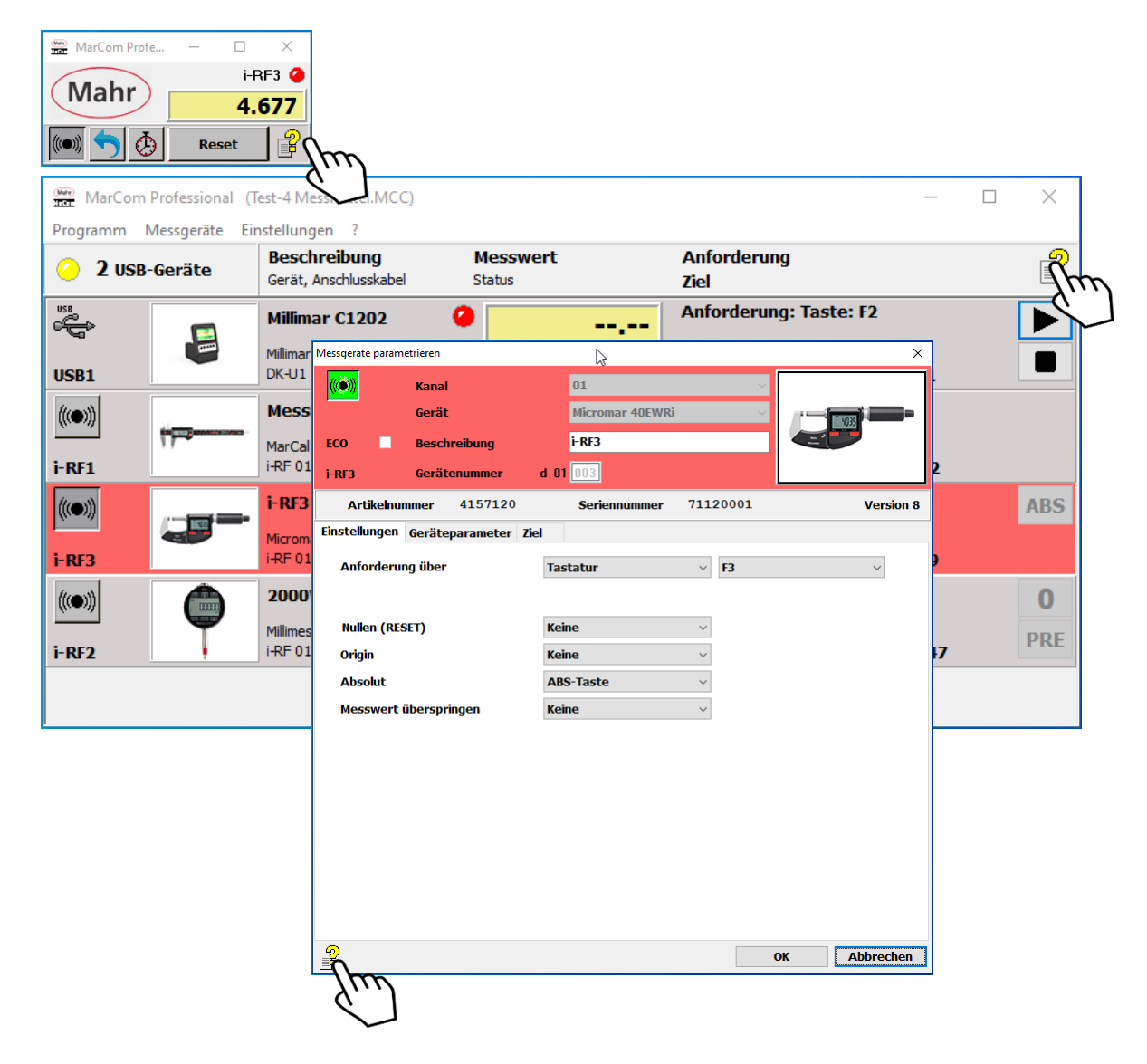

Mahr GmbH Carl-Mahr-Straße 1 37073 Göttingen Tel. +49 551 7073 0 info@mahr.com, www.mahr.com www.mahr.com/marcom

> © by Mahr GmbH Änderungen an unseren Erzeugnissen, besonders aufgrund technischer Verbesserungen und Weiterentwicklungen, müssen wir uns vorbehalten. Alle Abbildungen und Zahlenangaben usw. sind daher ohne Gewähr

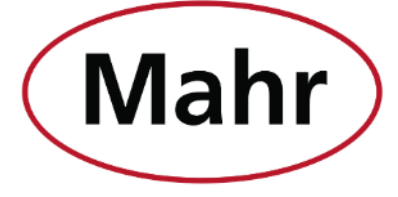

www.mahr.com